# Malori KproteKT

# Guide de l'utilisateur

La particularité de ce programme est que (presque) tout y est automatisé. Les cibles, les stops, les sorties anticipées si le trade ne se déroule pas comme prévu,...tout a été pensé pour que l'intervention de l'utilisateur soit minimale. Pourquoi ? Parce que les mauvaises expériences en trading se produisent lorsque le plan, au moment d'entrer en position, n'est pas clair. Avec KproteKT, le peu de latitude laissé à l'utilisateur empêche de tomber dans le travers du trade mal préparé. On se laisse guider...c'est tout.

La configuration que doit gérer l'utilisateur est donc minimale mais néanmoins importante

Voyons cela en détails.

**0)** KproteKT ne travaille que sur la paire EUR/USD, veillez donc bien à choisir ce « symbol » dans la liste des actifs disponibles. Si vous choisissez un autre actif que EUR/USD, le programme vous adressera un message d'erreur et refusera de se lancer.

| Strategy or Alert Parameters ? 🗙                                   |                                                |                |  |  |
|--------------------------------------------------------------------|------------------------------------------------|----------------|--|--|
| Name:                                                              | Reset                                          | Set as Default |  |  |
|                                                                    |                                                |                |  |  |
| Symbol: EUR/USD                                                    |                                                |                |  |  |
| Parameters:                                                        |                                                | Open Template  |  |  |
| ⊡ Cours                                                            |                                                | Sava Template  |  |  |
|                                                                    |                                                | Save remplate  |  |  |
| Paramètres de trading                                              |                                                |                |  |  |
| Stratégie activée                                                  |                                                |                |  |  |
|                                                                    |                                                |                |  |  |
|                                                                    |                                                |                |  |  |
|                                                                    |                                                |                |  |  |
| Taille position (en Lots), 1 correspond à 0.1€/pip, 2 à 0.2€/pip,. |                                                |                |  |  |
| Commission Broker (en pips)                                        |                                                |                |  |  |
| ⊡ Alertes                                                          |                                                |                |  |  |
| Un popup est généré quand la stratégie déclenche une action        |                                                |                |  |  |
|                                                                    |                                                |                |  |  |
|                                                                    | C:\Program Files (x86)\Candleworks\FXTS2\Sound |                |  |  |
|                                                                    |                                                |                |  |  |
|                                                                    |                                                |                |  |  |
|                                                                    |                                                |                |  |  |
| Interruption de trading                                            |                                                |                |  |  |
|                                                                    |                                                |                |  |  |
| Chemin absolu du fichier évènement (calendar.txt)                  | C:/Users/Administrator/Desktop/calendar.txt    |                |  |  |
|                                                                    |                                                |                |  |  |
|                                                                    |                                                |                |  |  |
|                                                                    |                                                |                |  |  |
|                                                                    |                                                |                |  |  |
|                                                                    |                                                |                |  |  |
| 🖃 Journée de trading                                               |                                                |                |  |  |
|                                                                    |                                                |                |  |  |
|                                                                    |                                                |                |  |  |
|                                                                    |                                                |                |  |  |
|                                                                    |                                                |                |  |  |
|                                                                    |                                                |                |  |  |
|                                                                    |                                                |                |  |  |
|                                                                    |                                                |                |  |  |
|                                                                    |                                                | ОК             |  |  |
|                                                                    |                                                |                |  |  |
|                                                                    |                                                | Cancel         |  |  |
|                                                                    |                                                |                |  |  |

Guide de l'utilisateur

1) Cours : Le type de prix sur lequel le robot travaille.

# Peut prendre les valeurs Bid ou Ask : Il est recommandé de laisser le paramètre sur Bid

| Name:     Reset     Set as Default       Symbot     EUR/USD     Reset       Parameters:     Open Template       Parameters de trading     Strat Id       Strat Id     MKPT       Reset     Sove Template       Strat Id     MKPT       Reset     Sove Template       Taille position (en Lots), I correspond à 0.01/pip.; 2 à 0.26/pip     S       Commission Broker (en pips)     1.0       Alertes     Un popup est généré quand la stratégie déclenche une action       No richier son     C:\Program Files (x86)\Candleworks\PXTS2\Sound       Son récurrent ?     Yes       Un son est joué quand la stratégie déclenche une action     No       Enall     someuser@someuserver.com       Un email est envoyé quand la stratégie déclenche une action     No       Enall     someuser@someuserver.com       Uniter I auspension ponctuelle journalière du trading     No       Suspension 1 : de (EST)     08:50:00       3 (EST)     08:50:00       3 (EST)     10:20:000       a (EST)     16:30:000       a (EST)     16:30:000       a (EST)     16:30:000                                                                                                    | Strategy or Alert Parameters ? X |                           |                                  |                                      |            |                |
|----------------------------------------------------------------------------------------------------|----------------------------------|---------------------------|----------------------------------|--------------------------------------|------------|----------------|
| Symbol       Reset         Parameter:       Open Template         Cours       Strat fig activide       Yes         Strat fig activide       Yes       Strat fig activide         Strat fig activide       Dopt Template       Strat fig activide         Strat fig activide       Yes       Strat fig activide       Strat fig activide         Strat fig activide       Dopt Template       Strat fig activide       Strat fig activide         Restriction Achat ou Vente       Both       Numéro de compte (se remplit automatiquement)       00907931         Taille position (En Lotz), 1. correspond & 0.12/pip, 2 à 0.22/pip, 5       Commission Broker (en pips)       I.0         Outres       I.0       Intervention Broker (en pips)       I.0         Un popup est généré quand la stratégie déclenche une action       No       No         Son récurrent ?       Yes       Ves         Une mail est envoyé quand la stratégie déclenche une action       No       No         Email       someuser@someserver.com       Intervention de trading         Utiliser la fichier évènement (calendar.txt)       Yes       Yes         Utiliser la fichier évènement (calendar.txt)       Cilusers/Administrator/Desktop/calendar.txt       No         Suppension 1 : de (EST)       0630:000       3 (ES                                                                                                    | Name:                            |                           |                                  |                                      |            | Set as Default |
| Parameters:       Open Template         Procession 2007       Bid         Paramétres de trading       Save Template         Stratégie activée       Yes         Stratégie activée       Yes         Stratégie activée       Yes         Stratégie activée       Paramétres de trading         Batalie position (en Lots), 1 correspond à 0.1€/pip, 2 à 0.2€/pip, 5       Some Template         Commission Broker (en pips)       1,0         Alertes       No         Un popup est généré quand la stratégie déclenche une action       Yes         Sorrécurrent 2       Yes         Un email est envoyé quand la stratégie déclenche une action       No         Enail       someuser@someserver.com         Unlieer le fichier évènement (calendar.txt)       Yes         Unlieer le fichier évènement (calendar.txt)       Yes         Unlieer le fichier évènement (calendar.txt)       Yes         Unitier le fichier évènement (calendar.txt)       Yes         Unitier le fichier évènement (calendar.txt)       Yes         Unitier le fichier évènement (calendar.txt)       Yes         Unitier le fichier évènement (calendar.txt)       C://Users/Administrator/Desktop/calendar.txt         Suspension 1 : de (EST)       09:30:00         à (EST)       16                                                                                                    | Cumbol                           |                           |                                  |                                      |            |                |
| Parameters:       Open Template         Type de prix       Bid         Stratégie activée       Yes         Stratégie activée       Yes         Stratégie activée       Both         Numéro de compte (se remplit automatiquement)       00907931         Taille poster (en pips)       1,0         Commission Broker (en pips)       1,0         Mon poup est généré quand la stratégie déclenche une action       No         No son est joué quand la stratégie déclenche une action       No         Son récurrent ?       Yes         Un apoup est généré quand la stratégie déclenche une action       No         Son récurrent ?       Yes         Une mail est envoyé quand la stratégie déclenche une action       No         Imamil       Son récurrent ?         Une mail est envoyé quand la stratégie déclenche une action       No         Imamil       Son récurrent ?         Visios le fichier évènement (calendar.txt)       C/l/Vers/Administrator/Desktop/calendar.txt         Autoriser la suspension ponctuelle journalière du trading       No         Suspension 1 : de (EST)       08:50:00         Suspension 1 : de (EST)       18:00:00         à (EST)       18:00:00         à (EST)       18:00:00         a (EST)                                                                                                    | Symbol.                          | EUR/USD                   | *                                |                                      |            |                |
| ■ Cours       Type de prix       Bid         ■ Paramétres de trading       Stratégie activée       Yes         Stratégie activée       Yes       Strat 1d       MKPT         Restriction Achat ou Vente       Both       00907931       Taille position (en Lots), 1 correspond à 0.1€/pip, 2 à 0.2€/pip,5       Commission Broker (en pips)       1,0         Alertes       Un popup est généré quand la stratégie déclenche une action       No       No         Un son est joué quand la stratégie déclenche une action       No       No       Someuser@someserver.com         Binail       someuser@someserver.com       Interruption de trading       Utiliser la fichier évènement (calendar.txt)       Yes         Uheris la suspension ponctuelle journalière du trading       No       Suspension 1: de (EST)       08:30:00         Suspension 2: de (EST)       09:30:00       3 (EST)       10:20:00       OK         Trading ouvert de (EST)       16:30:00       6(EST)       16:30:00                                                                                                    | Parameters:                      |                           |                                  |                                      |            | Open Template  |
| Type de prix       Bid       Joare Heinpake         Paramétres de trading       Stratégie activée       Yes         Strat Id       MKPT       Restriction Achat ou Vente       Both         Numéro de compte (se remplit automatiquement)       00907931       Taille position (en Lots), 1 correspond à 0.1€/pip, 2 à 0.2€/pip, 5       Commission Broker (en pipe)       1,0         Alertes       Un popue est généré quand la stratégie déclenche une action       No       No       Fichier son       C:\Program Files (x86)\Candleworks\FXTS2\Sound         Son récurrent ?       Yes       No       No       Email       someuser@someserver.com         Unition de trading       Utiliser le fichier évènement (calendar.txt)       Yes       Ves         Utoriser le suspension ponctuelle journalière du trading       No       Suspension 1: de (EST)       08:50:00         Suspension 1: de (EST)       09:30:00       Suspension 2: de (EST)       09:30:00       Suspension 2: de (EST)       16:30:00         Actoriser la trading       Ita:00:00       Ita:00:00 </td <td>Cours</td> <td></td> <th></th> <td></td> <td></td> <td>Cauca Tamplata</td>                                                                                                    | Cours                            |                           |                                  |                                      |            | Cauca Tamplata |
| Brandetres de trading         Stratégie activée       Yes         Stratégie activée       Both         Numéro de compte (se remplit automatiquement)       00907931         Taille position (en Lots), 1 correspond à 0.1£/pip, 2 à 0.2£/pip, 5       Commission Broker (en pips)         In popup est généré quand la stratégie déclenche une action       Yes         Un popup est généré quand la stratégie déclenche une action       No         Fichier son       C:\Program Files (x86)\Candleworks\FXTS2\Sound         Son récurrent ?       Yes         Un email est envoyé quand la stratégie déclenche une action       No         Email       someuser@someserver.com         Utiliser le fichier évènement (calendar.bxt)       Yes         Chemin absolu du fichier évènement (calendar.bxt)       C:/Users/Administrator/Desktop/calendar.txt         Autoriser la suspension ponctuelle journalière du trading       No         Suspension 1 : de (EST)       08:50:00         Suspension 2 : de (EST)       08:30:00         à (EST)       18:00:00         Journée de trading       Morries         Trading ouvert de (EST)       18:00:00         à (EST)       16:30:00         GEST)       16:30:00                                                                                                    | Type de                          | e prix                    |                                  | Bid                                  |            | Save remplate  |
| Stratégie activée       Yes         Strat Id       MKPT         Restriction Achat ou Vente       Both         Numéro de compte (se rempilit automatiquement)       00907931         Taille position (en Lots), 1 correspond à 0.16/pip, 2 à 0.26/pip, 5       Commission Broker (en pips)         Commission Broker (en pips)       1,0         In popup est généré quand la stratégie déclenche une action       No         Fichier son       C1:Vrogram Files (x86)\Candleworks\FXTS2\Sound         Son récurrent ?       Yes         Un email est envoyé quand la stratégie déclenche une action       No         Email       someuser@someserver.com         Interruption de trading       Usinser la suspension ponctuelle journalière du trading         Ubiliser le fichier évènement (calendar.txt)       C:/Users/Administrator/Desktop/calendar.txt         Autoriser la suspension ponctuelle journalière du trading       No         Suspension 1 : de (EST)       08:00:00         à (EST)       09:30:00         Suspension 2 : de (EST)       16:30:00         à (EST)       16:30:00                                                                                                    | 🗆 Param                          | iétres de trading         |                                  |                                      |            |                |
| Strat Id       MKPT         Restriction Achat ou Vente       Both         Numéro de compte (se remplit automatiquement)       00907931         Taille position (en Lots), 1 correspond à 0.1€/pip, 2 à 0.2€/pip, 5       Commission Broker (en pips)         In popup est généré quand la stratégie déclenche une action       Yes         Un popup est généré quand la stratégie déclenche une action       No         Fichiers son       C:\Program Files (x86)\Candleworks\FXTS2\Sounc         Son récurrent ?       Yes         Un email est envoyé quand la stratégie déclenche une action       No         Email       someuser@someserver.com         Email       someuser@someserver.com         Chemin absolu du fichier évènement (calendar.txt)       Yes         Othoriser la suspension ponctuelle journalière du trading       No         Suspension 1 : de (EST)       09:30:00         Suspension 2 : de (EST)       09:30:00         Suspension 2 : de (EST)       10:20:00         Journée de trading       Trading ouvert de (EST)         Trading ouvert de (EST)       18:00:00         á (EST)       16:30:00                                                                                                    | Stratég                          | gie activée               |                                  |                                      |            |                |
| Restriction Achat ou Vente       Both         Numéro de compte (se remplit automatiquement)       00907931         Taille position (en Lots), 1 correspond à 0.1€/pip, 2 à 0.2€/pip, 5       Commission Broker (en pips)         Un popup est généré quand la stratégie déclenche une action       Yes         Un son est joué quand la stratégie déclenche une action       No         Fichier son       C:\Program Files (x86)\Candleworks\FXTS2\Sound         Son récurrent ?       Yes         Un mail est envoyé quand la stratégie déclenche une action       No         Email       someuser@someserver.com         Untilser le fichier évènement (calendar.bxt)       Yes         Utilser le fichier évènement (calendar.bxt)       C:/Users/Administrator/Desktop/calendar.txt         Autoriser la suspension ponctuelle journalière du trading       No         Suspension 1 : de (EST)       08:00:00         à (EST)       09:30:00         Suspension 1 : de (EST)       16:30:00         G(EST)       16:30:00                                                                                                    |                                  |                           |                                  | МКРТ                                 |            |                |
| Numéro de compte (se remplit automatiquement)       00907931         Taille position (en Lots), 1 correspond à 0.1£/pip, 2 à 0.2€/pip, 5       5         Commission Broker (en pips)       1,0         In popup est généré quand la stratégie déclenche une action       No         Fichier son       C:\Program Files (x86)\Candleworks\FXTS2\Sound         Son récurrent ?       Yes         Un email est envoyé quand la stratégie déclenche une action       No         Email       someuser@someserver.com         Utiliser le fichier évènement (calendar.txt)       Yes         Chemin absolu du fichier évènement (calendar.txt)       Yes         Chemin absolu du fichier évènement (calendar.txt)       C:/Users/Administrator/Desktop/calendar.txt         Autoriser la suspension ponctuelle journalière du trading       No         Suspension 1 : de (EST)       08:00:00         à (EST)       09:30:00         Suspension 2 : de (EST)       18:00:00         à (EST)       16:30:00         GesT)       16:30:00                                                                                                    | Restrict                         |                           |                                  |                                      |            |                |
| Taille position (en Lots), 1 correspond à 0.1€/pip, 2 à 0.2€/pip, 5         Commission Broker (en pips)       1,0         Alertes       1,0         Un popup est généré quand la stratégie déclenche une action       No         Fichier son       C:\Program Files (x86)\Candleworks\FXTS2\Sound         Son récurrent ?       Yes         Un email est envoyé quand la stratégie déclenche une action       No         Email       someuser@someserver.com         Interruption de trading       Utiliser le fichier évènement (calendar.txt)         Villiser le fichier évènement (calendar.txt)       C:/Users/Administrator/Desktop/calendar.txt         Autoriser la suspension ponctuelle journalière du trading       No         Suspension 1 : de (EST)       08:00:00         à (EST)       09:30:00         Suspension 2 : de (EST)       09:30:00         à (EST)       16:00:00         a (EST)       16:30:00                                                                                                    | Numéro                           |                           | automatiquement)                 | 00907931                             |            |                |
| Commission Broker (en pips)       1,0         Im popup est généré quand la stratégie déclenche une action       Yes         Un son est joué quand la stratégie déclenche une action       No         Fichier son       C:\Program Files (x86)\Candleworks\FXTS2\Sound         Son récurrent ?       Yes         Un email est envoyé quand la stratégie déclenche une action       No         Email       someuser@someserver.com         Interruption de trading       Ves         Utiliser le fichier évènement (calendar.txt)       C:/Users/Administrator/Desktop/calendar.txt         Autoriser la suspension ponctuelle journalière du trading       No         Suspension 1 : de (EST)       08:00:00         à (EST)       09:30:00         Suspension 2 : de (EST)       10:20:00         à (EST)       16:30:00         Suspension 2 : de (EST)       16:30:00         à (EST)       16:30:00                                                                                                    | Taille p                         |                           | espond à 0.1€/pip, 2 à 0.2€/pip, |                                      |            |                |
| Alertes         Un popup est généré quand la stratégie déclenche une action       Yes         Un son est joué quand la stratégie déclenche une action       No         Fichier son       C:\Program Files (x86)\Candleworks\FXTS2\Sound         Son récurrent ?       Yes         Un email est envoyé quand la stratégie déclenche une action       No         Email       someuser@someserver.com         Interruption de trading                                                                                                    | Commi                            |                           |                                  |                                      |            |                |
| Un popup est joinéré quand la stratégie déclenche une action No<br>No No<br>Fichier's son C:\Program Files (x86)\Candleworks\FXTS2\Sounc<br>Son récurrent ? Yes<br>Un email est envoyé quand la stratégie déclenche une action No<br>Email someuse@someserver.com<br>Interruption de trading<br>Utiliser le fichier évènement (calendar.txt) Yes<br>Chemin absolu du fichier évènement (calendar.txt) C:/Users/Administrator/Desktop/calendar.txt<br>Autoriser la suspension ponctuelle journalière du trading No<br>Suspension 1 : de (EST) 08:00:00<br>à (EST) 08:00:00<br>à (EST) 09:30:00<br>à (EST) 10:20:00<br>I Journée de trading<br>Trading ouvert de (EST) 18:00:00<br>à (EST) 16:30:00<br>Comet de trading<br>Trading ouvert de (EST) 16:30:00<br>Comet de trading<br>Trading ouvert de (EST) 16:30:00<br>Comet de text de text de te                                                                                                    | Alerte                           | <b>:5</b>                 |                                  |                                      |            |                |
| Un son est joué quand la stratégie déclenche une action No<br>Fichier son C:\Program Files (x86)\Candleworks\FXTS2\Sound<br>Son récurrent ? Yes<br>Un email est envoyé quand la stratégie déclenche une action No<br>Email someuser@someserver.com<br>Interruption de trading<br>Utiliser le fichier évènement (calendar.txt) Yes<br>Chemin absolu du fichier évènement (calendar.txt) C:/Users/Administrator/Desktop/calendar.txt<br>Autoriser la suspension ponctuelle journalière du trading No<br>Suspension 1 : de (EST) 08:00:00<br>à (EST) 09:30:00<br>à (EST) 09:30:00<br>à (EST) 10:20:00<br>Journée de trading<br>Trading ouvert de (EST) 18:00:00<br>à (EST) 16:30:00<br>Mo<br>Chemin de terding<br>Trading ouvert de (EST) 16:30:00<br>Chemin de terding<br>Trading ouvert de (EST) 16:30:00<br>Chemin de terding<br>Trading ouvert de (EST) 16:30:00<br>Chemin de terding<br>Trading ouvert de (EST) 16:30:00<br>Chemin de terding<br>Trading ouvert de (EST) 16:30:00<br>Chemin de terding<br>Trading ouvert de (EST) 16:30:00<br>Chemin de terding<br>Trading ouvert de (EST) 16:30:00<br>Chemin de terding<br>Trading ouvert de (EST) 16:30:00<br>Chemin de terding<br>Trading ouvert de (EST) 16:30:00<br>Chemin de terding<br>Trading ouvert de (EST) 16:30:00<br>Chemin de terding<br>Trading ouvert de (EST) 16:30:00<br>Chemin de terding<br>Trading ouvert de (EST) 16:30:00<br>Chemin de terding<br>Trading ouvert de (EST) 16:30:00<br>Chemin de terding<br>Trading ouvert de (EST) 16:30:00<br>Chemin de terding<br>Chemin de terding<br>Chemin |                                  | oup est généré quand la s | stratégie déclenche une action   |                                      |            |                |
| Fichier son       C:\Program Files (x86)\Candleworks\FXTS2\Sound         Son récurrent ?       Yes         Un email est envoyé quand la stratégie déclenche une action       No         Email       someuser@someserver.com         Interruption de trading                                                                                                    |                                  | est joué quand la straté  | gie déclenche une action         |                                      |            |                |
| Son récurrent ?       Yes         Un email est envoyé quand la stratégie déclenche une action<br>Email       No         Email       smeuser@someserver.com         Interruption de trading          Utiliser le fichier évènement (calendar.txt)       Yes         Chemin absolu du fichier évènement (calendar.txt)       C:/Users/Administrator/Desktop/calendar.txt         Autoriser la suspension ponctuelle journalière du trading       No         Suspension 1 : de (EST)       08:00:00         à (EST)       08:00:00         Suspension 2 : de (EST)       09:30:00         à (EST)       10:20:00         Journée de trading          Trading ouvert de (EST)       16:30:00         à (EST)       16:30:00         Autoriser                                                                                                    |                                  |                           |                                  | C:\Program Files (x86)\Candleworks\F | XTS2\Sound |                |
| Un email est envoyé quand la stratégie déclenche une action No<br>Email someuser@someserver.com<br>Interruption de trading<br>Utiliser le fichier évènement (calendar.txt) Yes<br>Chemin absolu du fichier évènement (calendar.txt) C:/Users/Administrator/Desktop/calendar.txt<br>Autoriser la suspension ponctuelle journalière du trading No<br>Suspension 1 : de (EST) 08:00:00<br>à (EST) 08:50:00<br>Suspension 2 : de (EST) 09:30:00<br>à (EST) 09:30:00<br>Journée de trading<br>Trading ouvert de (EST) 18:00:00<br>à (EST) 16:30:00<br>C                                                                                                    |                                  |                           |                                  |                                      |            |                |
| Email       someuser@someserver.com         Interruption de trading       Utiliser le fichier évènement (calendar.txt)       Yes         Chemin absolu du fichier évènement (calendar.txt)       C:/Users/Administrator/Desktop/calendar.txt         Autoriser la suspension ponctuelle journalière du trading       No         Suspension 1 : de (EST)       08:00:00         à (EST)       09:30:00         Suspension 2 : de (EST)       09:30:00         à (EST)       10:20:00         Journée de trading       Trading ouvert de (EST)         Trading ouvert de (EST)       16:30:00         à (EST)       06:00:00         b (EST)       06:00:00         b (EST)       06:00:00                                                                                                    |                                  |                           | tratégie déclenche une action    |                                      |            |                |
| Interruption de trading         Utiliser le fichier évènement (calendar.txt)       Yes         Chemin absolu du fichier évènement (calendar.txt)       C:/Users/Administrator/Desktop/calendar.txt         Autoriser la suspension ponctuelle journalière du trading       No         Suspension 1 : de (EST)       08:00:00         à (EST)       08:50:00         Suspension 2 : de (EST)       09:30:00         à (EST)       10:20:00         Durnée de trading       Trading ouvert de (EST)         Trading ouvert de (EST)       18:00:00         à (EST)       16:30:00                                                                                                    |                                  |                           |                                  |                                      |            |                |
| Utiliser le fichier évènement (calendar.txt)       Yes         Chemin absolu du fichier évènement (calendar.txt)       C:/Users/Administrator/Desktop/calendar.txt         Autoriser la suspension ponctuelle journalière du trading       No         Suspension 1 : de (EST)       08:00:00         à (EST)       09:30:00         Suspension 2 : de (EST)       09:30:00         à (EST)       10:20:00 <b>Journée de trading</b> Trading ouvert de (EST)         Trading ouvert de (EST)       16:30:00         à (EST)       06:00:00         Suspension 2 : de (EST)       16:30:00                                                                                                    | 🗆 Interre                        | uption de trading         |                                  |                                      |            |                |
| Chemin absolu du fichier évènement (calendar.txt)       C:/Users/Administrator/Desktop/calendar.txt         Autoriser la suspension ponctuelle journalière du trading       No         Suspension 1 : de (EST)       08:00:00         à (EST)       09:30:00         Suspension 2 : de (EST)       09:30:00         à (EST)       10:20:00         Journée de trading       Trading ouvert de (EST)         Trading ouvert de (EST)       16:30:00         à (EST)       16:30:00                                                                                                    |                                  |                           | alendar.txt)                     |                                      |            |                |
| Autoriser la suspension ponctuelle journalière du trading       No         Suspension 1 : de (EST)       08:00:00         à (EST)       08:50:00         Suspension 2 : de (EST)       09:30:00         à (EST)       10:20:00         Dournée de trading       Trading ouvert de (EST)         Trading ouvert de (EST)       16:30:00         à (EST)       16:30:00                                                                                                    | Chemir                           |                           | ement (calendar.txt)             | C:/Users/Administrator/Desktop/calen | dar.txt    |                |
| Suspension 1 : de (EST)       08:00:00         à (EST)       08:50:00         Suspension 2 : de (EST)       09:30:00         à (EST)       10:20:00         Dournée de trading       Trading ouvert de (EST)         Trading ouvert de (EST)       16:30:00         à (EST)       16:30:00         OK       Cancel                                                                                                    |                                  |                           |                                  |                                      |            |                |
| à (EST) 08:50:00<br>Suspension 2 : de (EST) 09:30:00<br>à (EST) 10:20:00<br>Dournée de trading<br>Trading ouvert de (EST) 18:00:00<br>à (EST) 16:30:00<br>OK<br>Cancel                                                                                                    |                                  | nsion 1 : de (EST)        |                                  |                                      |            |                |
| Suspension 2 : de (EST)       09:30:00         à (EST)       10:20:00         Journée de trading       Trading ouvert de (EST)         à (EST)       18:00:00         à (EST)       16:30:00                                                                                                    | à (EST)                          |                           |                                  |                                      |            |                |
| à (EST) 10:20:00  Journée de trading Trading ouvert de (EST) à (EST) 16:30:00  OK Cancel                                                                                                    |                                  | nsion 2 : de (EST)        |                                  |                                      |            |                |
| Journée de trading         Trading ouvert de (EST)         à (EST)         16:30:00                                                                                                    | à (EST)                          |                           |                                  |                                      |            |                |
| Trading ouvert de (EST)       18:00:00         à (EST)       16:30:00         OK         Cancel                                                                                                    | 🗆 Journé                         | ée de trading             |                                  |                                      |            |                |
| à (EST) 16:30:00                                                                                                    | Trading                          | g ouvert de (EST)         |                                  |                                      |            |                |
| OK<br>Cancel                                                                                                    | à (EST)                          |                           |                                  |                                      |            |                |
| OK<br>Cancel                                                                                                    |                                  |                           |                                  |                                      |            |                |
| OK                                                                                                    |                                  |                           |                                  |                                      |            |                |
| OK                                                                                                    |                                  |                           |                                  |                                      |            |                |
| OK<br>Cancel                                                                                                    |                                  |                           |                                  |                                      |            |                |
| OK<br>Cancel                                                                                                    |                                  |                           |                                  |                                      |            |                |
| Cancel                                                                                                    |                                  |                           |                                  |                                      |            | ОК             |
| Cancel                                                                                                    |                                  |                           |                                  |                                      |            |                |
|                                                                                                    |                                  |                           |                                  |                                      |            | Cancel         |

#### 2) Paramètres de trading

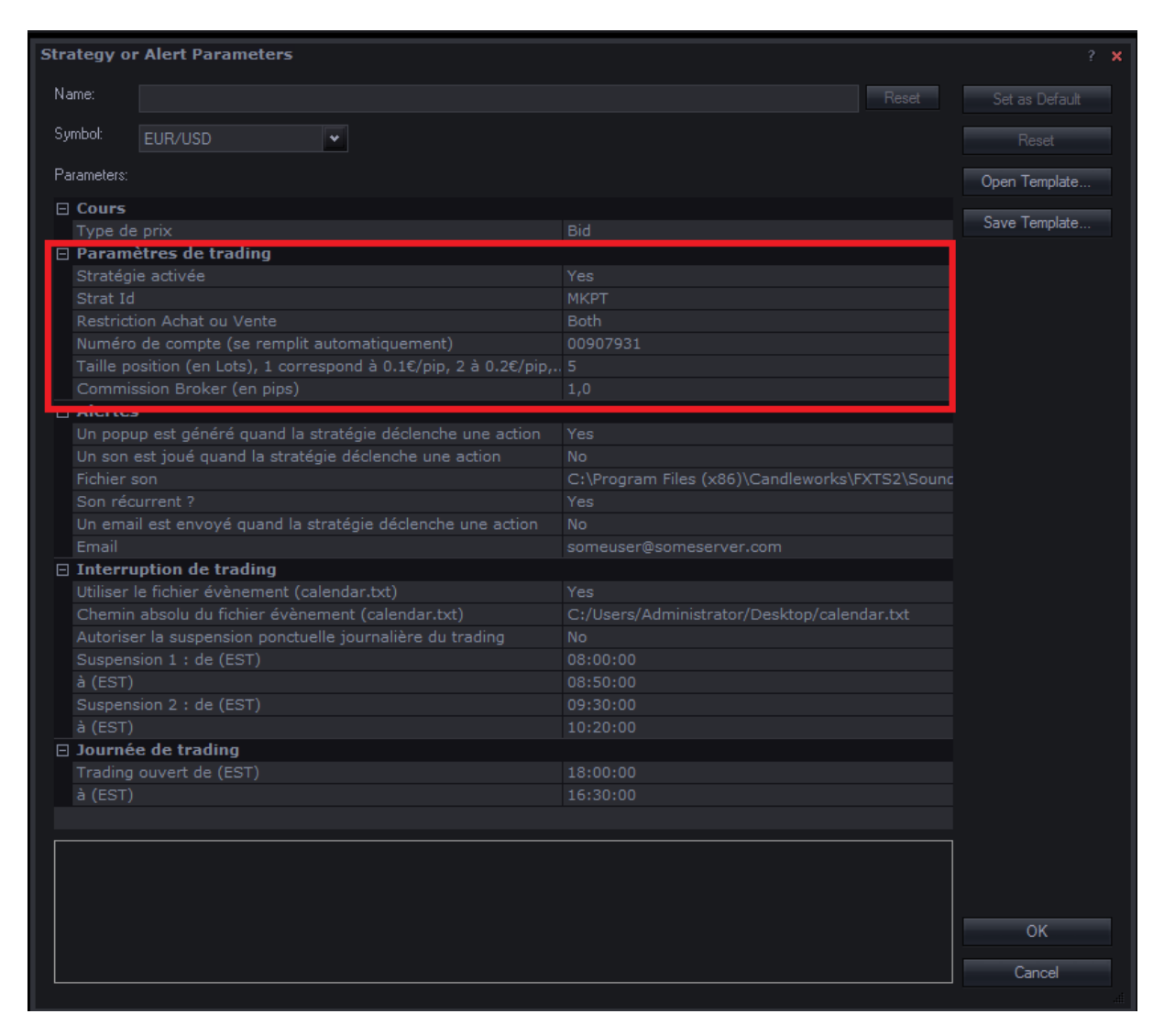

### Stratégie activée

No : la stratégie ne trade pas

Yes : la stratégie trade

En général, lorsque vous installez le robot ce paramètre est configuré à No par défaut

### Strat Id

Si vous faites tourner plus d'une fois KproteKT sur un même compte, vous devez avoir des « Strat Id » différents pour chaque instance active. Cette chaîne de caractère peut être absolument ce que vous voulez.

### **Restriction Achat ou vente**

Si vous décidez que la stratégie ne doit travailler qu'à l'achat ou qu'à la vente, vous pouvez le configurer ici. Les performances de KproteKT étant à peu près symétriques à

l'achat et à la vente, se priver d'un sens ne présente pas réellement d'intérêt, mais vous pouvez le faire si vous le souhaitez.

La recommandation est de laisser ce paramètre à Both

### Numéro de compte

Ici, rien à configurer, le numéro de compte se remplit automatiquement

# **Taille position**

C'est ici que vous choisissez votre LEVIER. Bien régler ce paramètre est

# PRIMORDIAL.

Recommandation :

- 0.5€/pip pour 1000€ de capital, ce qui, sur un compte FXCM standard correspond à une valeur de la taille de position de 5 (configuration par défaut).
- A titre d'exemple, si vous tradez avec 10000€ de capital, il est recommandé de régler ce paramètre sur 50, 20000€ de capital sur 100, etc...

# **Commission Broker (en pips)**

Certains brokers, dont FXCM fait partie, prélèvent une commission (des frais) à chaque fois que vous entrez ou sortez de position. A l'heure où ce manuel est écrit, elle est, sur l'EuroDollar, de 0.6€ par aller/retour pour une position de 1 microlot. Autrement dit, si votre taille de position est réglée sur 1, la performance de chaque trade (qu'il soit perdant ou gagnant) sera amputée de 0.6€.

Dans certaines situations de marché, KproteKT va décider de sortir d'une position à 0 ; afin d'éviter que ce 0, une fois amputé de la commission du broker, devienne négatif, on peut régler via le paramètre « Commission Broker » à combien le trade doit être cloturé. Ainsi si « Commission Broker » est configuré à 1, au lieu de sortir à 0, KproteKT sortira à +1 pip, soit légérement en profit une fois les frais de transaction déduits.

### La valeur recommandée de ce paramètre est 1.

# 3) Alertes

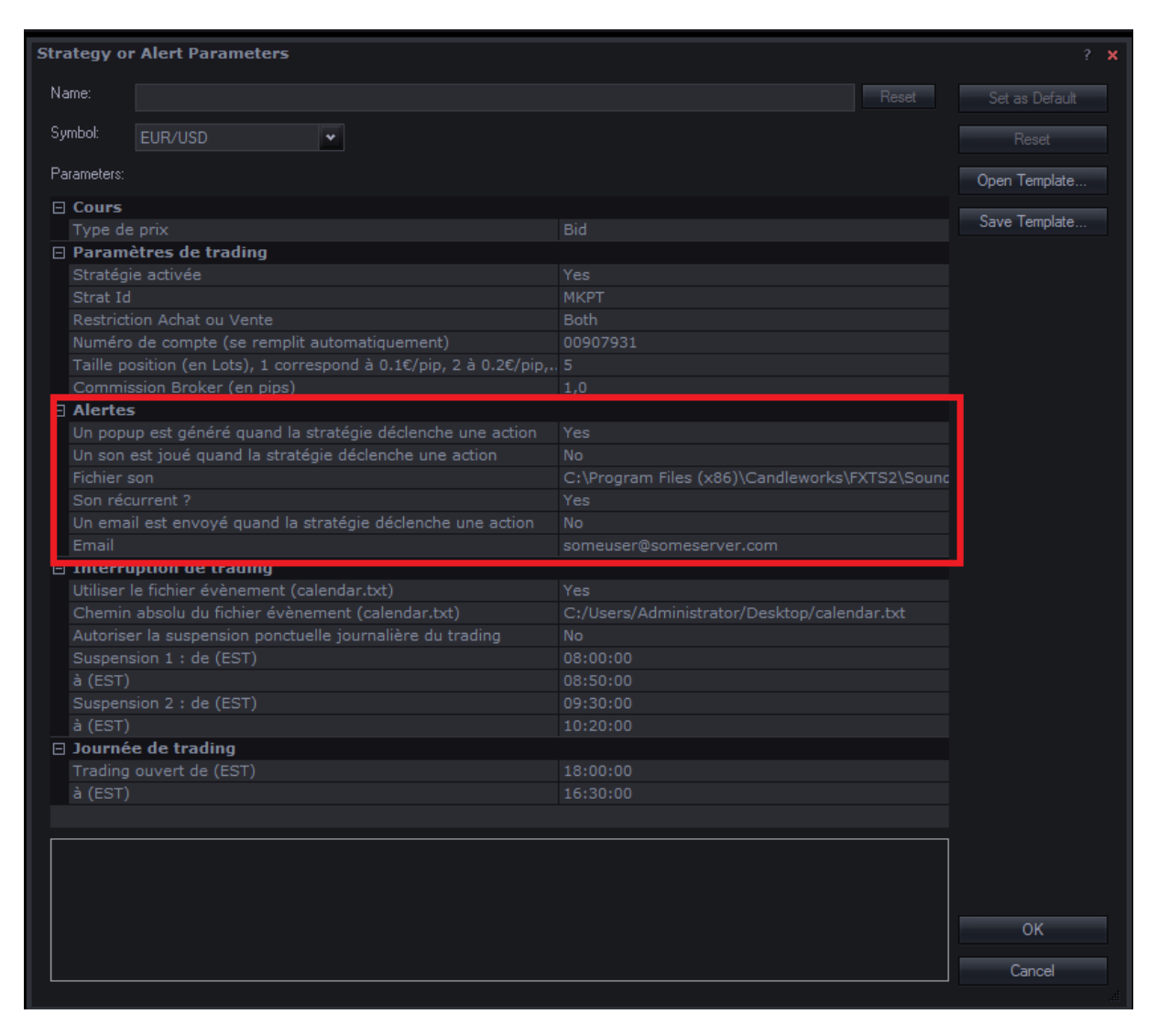

Je ne vais pas décrire chaque possibilité du menu Alertes car je pense que les différentes options parlent d'elle-même. Vous avez donc la possibilité d'être alerté par popup, par un son et par email. Les Alertes ont lieu lorsque la stratégie déclenche une action, que ce soit pour ouvrir/fermer une position, mais aussi pour vous avertir d'un évènement en cours (voir section suivante), ou encore pour vous informer de l'expiration de la version du programme.

### 4) Interruption de trading

<u>NB1</u> : Toutes les heures saisies dans cette section sont au format 24h.

<u>NB2</u> : Si vous avez activé les Alertes, les évènements de cette section génèreront des notifications.

Cette partie de la configuration est **importante**. En effet, on souhaite éviter au maximum les aberrations et la volatilité qui peuvent apparaitre sur la paire lorsqu'un <u>évènement planifié</u> se produit. Pour ce faire, 2 mécanismes ont été mis en place dans KproteKT.

| Strategy or Alert Parameters ? 🗙 |                                                            |                                      |                 |                |  |
|----------------------------------|------------------------------------------------------------|--------------------------------------|-----------------|----------------|--|
| Name:                            |                                                            |                                      |                 | Set as Default |  |
| Symbol:                          | EUR/USD                                                    |                                      |                 |                |  |
| Parameters:                      |                                                            |                                      |                 | Onen Template  |  |
|                                  |                                                            |                                      |                 | Open remplate  |  |
| Type de                          | e prix                                                     |                                      |                 | Save Template  |  |
| E Param                          | ètres de trading                                           |                                      |                 |                |  |
| Stratég                          | ie activée                                                 | Yes                                  |                 |                |  |
| Strat Id                         |                                                            | MKPT                                 |                 |                |  |
| Restrict                         | tion Achat ou Vente                                        | Both                                 |                 |                |  |
|                                  | o de compte (se remplit automatiquement)                   |                                      |                 |                |  |
|                                  | osition (en Lots), 1 correspond à 0.1€/pip, 2 à 0.2€/pip,. |                                      |                 |                |  |
| Commis                           | ssion Broker (en pips)                                     |                                      |                 |                |  |
| 🗆 Alertes                        | s                                                          |                                      |                 |                |  |
|                                  | up est généré quand la stratégie déclenche une action      |                                      |                 |                |  |
|                                  | est joué quand la stratégie déclenche une action           |                                      |                 |                |  |
|                                  |                                                            | C:\Program Files (x86)\Candleworks\A | -<br>XTS2\Sound |                |  |
|                                  |                                                            |                                      |                 |                |  |
|                                  |                                                            |                                      |                 |                |  |
|                                  |                                                            |                                      |                 |                |  |
| 🛛 Interru                        | uption de trading                                          |                                      |                 |                |  |
| Utiliser                         | le fichier évènement (calendar.txt)                        |                                      |                 |                |  |
| Chemin                           | absolu du fichier évènement (calendar.txt)                 | C:/Users/Administrator/Desktop/calen | dar.txt         |                |  |
| Autorise                         |                                                            |                                      |                 |                |  |
| Suspen                           | sion 1 : de (EST)                                          |                                      |                 |                |  |
| à (EST)                          |                                                            |                                      |                 |                |  |
| Suspen                           |                                                            |                                      |                 |                |  |
| à (EST)                          |                                                            |                                      |                 |                |  |
| 🖃 Journe                         | e de trading                                               |                                      |                 |                |  |
|                                  | ouvert de (EST)                                            |                                      |                 |                |  |
| à (EST)                          |                                                            |                                      |                 |                |  |
|                                  |                                                            |                                      |                 |                |  |
|                                  |                                                            |                                      |                 |                |  |
|                                  |                                                            |                                      |                 |                |  |
|                                  |                                                            |                                      |                 |                |  |
|                                  |                                                            |                                      |                 |                |  |
|                                  |                                                            |                                      |                 | ОК             |  |
|                                  |                                                            |                                      |                 | Canaal         |  |
|                                  |                                                            |                                      |                 | Cancel         |  |
|                                  |                                                            |                                      |                 |                |  |

# Utiliser le fichier évènement et Chemin absolu du fichier évènement

KproteKT utilise un système de suspension automatique du trading basé sur la lecture du contenu d'un fichier « évènement ». Ce fichier, que l'utilisateur remplit lui-même, est un fichier texte simple contenant les évènements connus susceptibles d'apporter de la volatilité sur la paire EUR/USD. Son contenu doit respecter le format suivant, avec 1 évènement par ligne.

27/04/2017,07:15:00,10:00:00,ECB MONETARY POLICY MEETING

L'utilisateur peut virtuellement saisir n'importe quel évènement dans ce fichier, tant qu'il respecte le format ci-dessus.

Pour activer l'utilisation du fichier évènement réglez le paramètre sur « Yes » et indiquez à KproteKT l'emplacement du fichier évènement (calendar.txt ici). Si vous réglez ce paramètre sur « No », le fichier sera ignoré.

# Il est vivement recommandé d'utiliser ce sytème de protection.

**ATTENTION** : les heures doivent être entrées en respectant le fuseau horaire EST (heure de New York). En effet, EST est l'heure de référence du marché forex. Les dates, quant à elles, doivent être saisies dans le format européen dd/mm/yyyy.

<u>Conseil</u> : il est recommandé de régler l'heure de début d'évènement 30 minutes avant son commencement effectif, et ce afin de permettre à KproteKT de gérer un éventuel trade en cours avant le début réèl de l'évènement.

Vous trouverez un fichier calendar.txt disponible en téléchargement prérempli avec les évènements importants de l'année courante.

# Autoriser la suspension ponctuelle journalière de trading

En plus du fichier évènement, KproteKT offre la possibilité de choisir 2 plages horaires journalières pendant lesquelles le trading sera suspendu. En effet, lors de news importantes, il peut être important de rester hors du marché. Typiquement l'utilisateur souhaitera ne pas trader lors des news US de 8h30 (EST) et 10h00 (EST) qui apportent souvent de la volatilité sur la paire.

Pour activer la suspension ponctuelle journalière réglez le paramètre sur « Yes » et saisissez vos plages horaires (EST)

**ATTENTION** : les heures doivent être entrées en respectant le fuseau horaire EST (heure de New York). En effet, EST est l'heure de référence du marché forex.

<u>Conseil</u> : il est recommandé de régler l'heure de début de suspension 30 minutes avant l'heure de la news, et ce afin de permettre à KproteKT de gérer un éventuel trade en cours avant que l'info ne tombe.

<u>Astuce</u> : si vous souhaitez ne configurer qu'une seule suspension journalière, réglez les heures de la plage horaire de la  $2^{em}$  suspension à 00:00:00

# 5) Journée de trading

<u>NB1</u> : Toutes les heures saisies dans cette section sont au format 24h

NB2 : Les heures doivent être entrées en respectant le fuseau horaire EST (heure de New York).

| Stra | Strategy or Alert Parameters ? 🗙 |                                                          |                            |                      |                |
|------|----------------------------------|----------------------------------------------------------|----------------------------|----------------------|----------------|
| Na   | ime:                             |                                                          |                            |                      | Set as Default |
| Sy   | mbol:                            | EUR/USD                                                  |                            |                      |                |
| Pa   | rameters:                        |                                                          |                            |                      | Open Template  |
| Π    | Cours                            |                                                          |                            |                      |                |
| _    | Type de                          | e prix                                                   |                            |                      | Save Template  |
|      | Parame                           | ètres de trading                                         |                            |                      |                |
| _    | Stratégi                         | ie activée                                               | Yes                        |                      |                |
|      | Strat Id                         |                                                          | МКРТ                       |                      |                |
|      | Restricti                        | ion Achat ou Vente                                       | Both                       |                      |                |
|      | Numéro                           | de compte (se remplit automatiquement)                   | 00907931                   |                      |                |
|      | Taille po                        | psition (en Lots), 1 correspond à 0.1€/pip, 2 à 0.2€/pip |                            |                      |                |
|      | Commis                           | ssion Broker (en pips)                                   | 1.0                        |                      |                |
|      | Alertes                          | 5                                                        |                            |                      |                |
|      | Un popu                          | up est généré guand la stratégie déclenche une action    | Yes                        |                      |                |
|      | Un son e                         | est joué quand la stratégie déclenche une action         |                            |                      |                |
|      | Fichier s                        | son                                                      | C:\Program Files (x86)\Can | dleworks\FXTS2\Sound |                |
|      | Son réc                          | urrent ?                                                 | Yes                        |                      |                |
|      | Un emai                          | il est envové quand la stratégie déclenche une action    |                            |                      |                |
|      |                                  |                                                          | someuser@someserver.com    |                      |                |
| Ξ    | Interru                          | uption de trading                                        |                            |                      |                |
|      | Utiliser l                       | le fichier évènement (calendar.txt)                      | Yes                        |                      |                |
|      | Chemin                           | absolu du fichier évènement (calendar.txt)               | C:/Users/Administrator/Des | ktop/calendar.txt    |                |
|      | Autorise                         | er la suspension ponctuelle journalière du trading       |                            |                      |                |
|      | Suspens                          | sion 1 : de (EST)                                        |                            |                      |                |
|      | à (EST)                          |                                                          | 08:50:00                   |                      |                |
|      | Suspens                          | sion 2 : de (EST)                                        | 09:30:00                   |                      |                |
|      | à (EST)                          |                                                          | 10:20:00                   |                      |                |
| Ę    | Journé                           | e de trading                                             |                            |                      |                |
|      | Trading                          | ouvert de (EST)                                          | 18:00:00                   |                      |                |
|      | à (EST)                          |                                                          | 16:30:00                   |                      |                |
|      |                                  |                                                          |                            |                      |                |
|      |                                  |                                                          |                            |                      |                |
|      |                                  |                                                          |                            |                      |                |
|      |                                  |                                                          |                            |                      |                |
|      |                                  |                                                          |                            |                      |                |
|      |                                  |                                                          |                            |                      | ОК             |
|      |                                  |                                                          |                            |                      |                |
|      |                                  |                                                          |                            |                      | Cancel         |

Ici vous indiquez à KproteKT quand il doit effectivement travailler.

Il est conseillé d'éviter le trading autour de 17h00 EST. En effet, c'est à cette heure que l'on change officiellement de journée sur le forex (même si les cotations sont continues, il faut bien changer de jour à un moment ou à un autre) ; lors de ce changement de jour on peut avoir des aberrations sur le spread de la paire EUR/USD, c'est donc une zone à éviter.

Dans l'exemple ci-dessus, le trading s'arrête donc à 16:30:00 pour ne reprendre qu'à 18 :00:00.

Il est conseillé de <u>ne pas modifier cette plage horaire</u>.

<u>Astuce</u> : Pour la séance du vendredi il est conseillé de modifier l'heure de fin de journée à 14:00:00 (au lieu de 16:30:00) afin d'éviter une ouverture de position juste avant le week end.